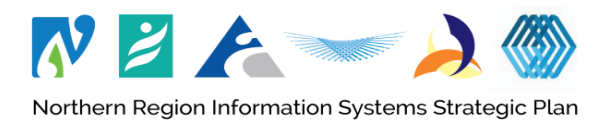

## **Remote access to Waitematā COVID-19 intranet site without Citrix**

| What can I access/view on Waitematā COVID-19 intranet site from this remote access?                                                                                                    |                                                                                                    |  |
|----------------------------------------------------------------------------------------------------|----------------------------------------------------------------------------------------------------|--|
| Can access                                                                                                    | Not able to access                                                                                                    |  |
| <ul> <li>Waitemata COVID-19 pages, including:</li> <li>✓ Clinical guidelines, service specific information</li> <li>✓ Employee information and wellbeing resources</li> <li>✓ PPE</li> <li>✓ Q+A</li> <li>✓ Updates and IMT structure</li> <li>✓ Patient + public information</li> </ul> | <ul> <li>Links to other intranet sites/pages from the COVID-19<br/>site will not be accessible, eg CeDS, Controlled<br/>Documents</li> </ul> |  |
| Before you start                                                                                                    | Check                                                                                                    |  |
| You <u>must</u> register for Microsoft Azure Multi-<br>Factor Authentication (MFA)                                                                                                    | To check if you have registered for MFA, select this link:<br><u>https://myprofile.microsoft.com</u> or type the URL into your<br>browser.   |  |
| Set up MFA before trying to access the Waitematā<br>COVID-19 site without Citrix.                                                                                                    | If your profile and details appear, then you are registered.                                                                                 |  |
|                                                                                                    | If not, refer to the <u>guide for MFA set up</u> .                                                                                           |  |
| Check you are ready                                                                                                    | <ul> <li>✓ Your device is connected to internet</li> <li>✓ Have your network email, Username and password</li> </ul>                         |  |
| Open an internet browser on your device                                                                                                    | Conternet Explorer Coogle Chrome                                                                                                    |  |
|                                                                                                    | 🕹 Mozilla Firefox 🛛 🔗 Safari                                                                                                    |  |
| How to on Waitematā COVID-19 intranet site remotely                                                                                                    |                                                                                                    |  |
| <ol> <li>Click on the link <u>https://covid19waitemata.hanz.healt</u><br/>or visit the <u>Staff Page</u> on our website to find the link.</li> </ol>                                                                                                    | th.nz<br>healthAlliance                                                                                                    |  |
| 2. Enter your work email and network password                                                                                                    | Joe.bloggs@waitematadhb.govt.nz                                                                                                    |  |
| 3. Click Sign In                                                                                                    | Enter password                                                                                                    |  |
| Check the account you're logging into shows your work en                                                                                                    | mail:                                                                                                    |  |
| hame.surname@waitematadnb.govt.nz                                                                                                    | Forgot my password                                                                                                    |  |
| Sign in with another account.                                                                                                    | Sign in with another account                                                                                                    |  |
| <ul> <li>Follow the authentication method you've chosen</li> <li>a. Enter code sent as a text to your phone</li> <li>b. Approve authentication sent to app</li> <li>c. Enter code generated by the app</li> </ul>                                                                        | 3 Sign in                                                                                                    |  |
| 5. Click Verify.                                                                                                    |                                                                                                    |  |
| You should now be connected. Congratulations!                                                                                                    |                                                                                                    |  |

## If you get an error message, you're possibly logging in from a restricted browser, app or location.

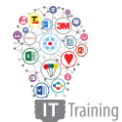

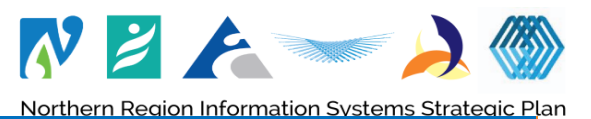

Troubleshooting ! Message saying "you're blocked" If you get a message saying "you're blocked", try using Google Chrome or Firefox. If you are connected to Citrix you may need to disconnect **!** Disconnect from Citrix to be able to access the Waitematā COVID-19 site. If you are prompted for your username and password to ! Username prompt for login log in to the site, it means you are already logged in to your MFA account. Use your network username and password to access the site. If you get a message saying "'More information required" **!** More information required this means that: Microsoft You have signed in with a different account danielle@identitvitpro.com • If so, choose **Use a different account** More information required OR Your organization needs more information to keep your account secure You have not set up Microsoft Azure MFA Use a different account Check the MFA set up guide 0 Register for MFA at 0 https://MFAsetup.hanz.health.nz ! Error Message for Forbidden Access / VPN On Switch off VPNs To turn off VPN – in Windows on your taskbar at If you get the this error message : the bottom: Forbidden: This corporate app can't be accessed. 1. Check if VPN is running (usually shown left of your You are not authorized to access this application. clock). 2. Right click on your VPN app and select **Disconnect.** your device is using a VPN connection and the Waitematā 3. Confirm if required. COVID-19 site won't connect. OR VPNs make it seem like your device is outside NZ as they 4. Select the speech bubble notification icon to the right connect to international servers. of the Windows clock (in Windows 10). 5. Select VPN. You can only access the Waitematā COVID-19 site in NZ. 6. Toggle off. **Common VPNs are:** OR 1.1.1.1, NordVPN, ExpressVPN, CyberGhost. 7. Open Network Connections in Settings / Control Panel 8. Disable or Turn off VPN NordVPN Cvber Ghost VPN on mobile devices: Mail, Contacts, Calendars To turn off VPN – on mobile devices: Notes iTunes Wi-Fi Sync 1. Go to settings Berninders VPN Not Connected 2. Under 'Wireless and Networks', select 'More' ...... 3. Select VPN and toggle off the active connection ! Cannot connect on a mobile device while onsite If you are onsite and want to access the site on a mobile device, switch to Hospital Hotpot Wi-fi or use mobile data. MFA will not work on a secure DHB network (ie SWA, SWA2, TWA, NorthAir).

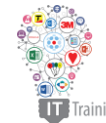

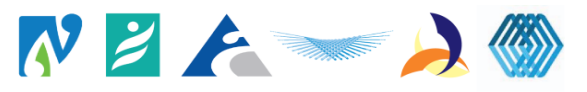

! Virus protection up to date

Northern Region Information Systems Strategic Plan Make sure your device is using current virus protection software and that you have downloaded the latest update version.

| Need some help?                                                                                                    |                                                                                                    |
|----------------------------------------------------------------------------------------------------|----------------------------------------------------------------------------------------------------|
| Self-help                                                                                                    | IT Service Desk                                                                                                    |
| <ul> <li>Check these things first before you call IT</li> <li>✓ Are you registered for Multi-Factor Authentication?</li> <li>○ Check the MFA set up guide</li> <li>○ Register for MFA at</li> <li>https://MFAsetup.hanz.health.nz</li> </ul> | If unable to resolve your issue, please call the IT<br>Helpdesk on:<br>Externally: (09) 486 8980<br>Internally: 42266 |
| <ul> <li>Is my browser blocking my access?</li> <li>Try switching to Google Chrome or Firefox</li> <li>If you have VPN running – turn it off</li> </ul>                                                                                      |                                                                                                    |
| <ul> <li>Is my work email showing correctly? Or is it going to<br/>an alternate email account?</li> <li>Re-type your work email</li> </ul>                                                                                                   |                                                                                                    |
| Ask a colleague for help – opportunity to connect and learn.                                                                                                    |                                                                                                    |

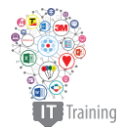